## Инитпро | ОФД

Настройка подключения к ОФД Инитпро для кассовых аппаратов ars

https://ofd-initpro.ru

## Настройка подключения через утилиту

1. Скачайте и установите утилиту ars.registrator.

Примечание: утилита идет в комплекте при покупке ККТ. Если у вас нет данной утилиты, вы можете скачать ее с сайта производителя: <u>http://arsllc.ru/support</u>

2. Подключите ККТ через кабель RS232 или USB (для моделей с возможностью подключения через USB).

Примечание: в случае подключения ККТ через кабель USB возможно потребуется установка драйвера VCOM.

- 3. Для кассы **ars.vera 01Ф** необходимо перейти в режим связи с компьютером. Для этого на кассе перейдите в главное меню и нажмите клавишу «6».
- 4. Для других касс удостоверьтесь, что при подключении к ПК на экране кассы отображается «*название\_ККТ* готов».
- 5. Запустите утилиту. Откроется окно «Настройка связи».

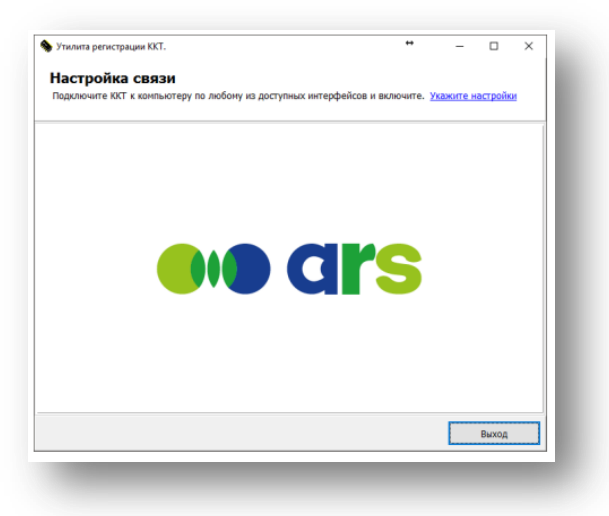

- 6. Нажмите кнопку «Укажите настройки» в правом верхнем углу.
- 7. В появившемся окне выберите модель ККТ, введите пароль (по умолчанию 70), укажите номер порта, к которому подключена ККТ и скорость подключения (при необходимости).
- 8. Нажмите кнопку «Установить».
- 9. При правильном выполнении всех действий, в заголовке программы появится надпись «Устройство включено».

| екушее устлойс                                                     | TRO                 | Папаметлы свези                                             |
|--------------------------------------------------------------------|---------------------|-------------------------------------------------------------|
| Модель:<br>ароль доступа:<br>ФИО Кассира:<br>Состояние:<br>ЗН ККТ: | ars.evo 01Ф •<br>70 | Порт: СОМ 1 •<br>Скорость СОМ порта: 115200 •<br>Установить |
|                                                                    |                     | Виход                                                       |

- 10. Нажмите на кнопку «Меню» для доступа к функциям утилиты.
- 11. Настройка связи с ОФД выполняется при регистрации ККТ. Нажмите кнопки «Зарегистрировать».

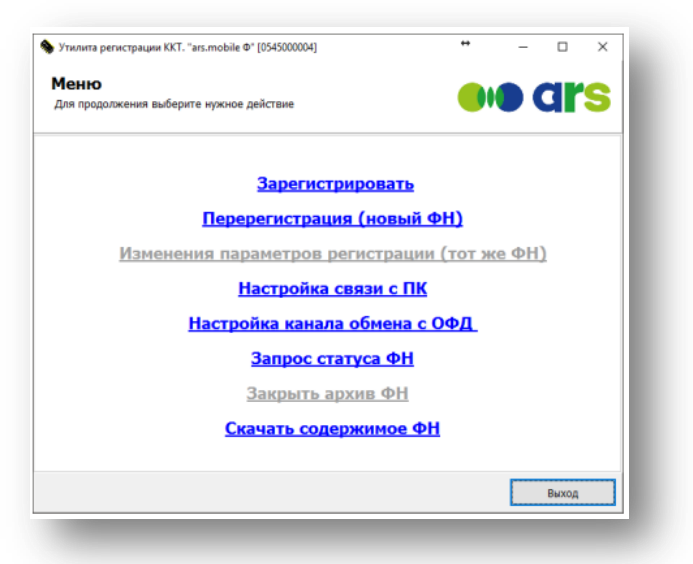

- 12. Введите настройки даты и времени и нажмите «Далее».
- 13. Введите реквизиты организации и параметры ККТ и нажмите кнопку «Далее».
- 14. Выберите режим работы ККТ и нажмите кнопку «Далее».
- 15. На шаге «Укажите параметры ОФД» введите следующие данные:

Наименование ОФД: **ОФД Инитпро** Сервер: **kkt.ofd-initpro.ru** Порт: **9999** Канал обмена: **выберите канал, по которому ККТ будет передавать данные в ОФД** ИНН оператора фискальных данных: **5902034504** 

16. Нажмите кнопку «Далее».

| Укажите параметры ОФД<br>Проверьте и при необходимости изм | ените парал        | нетры доступа | коед | <b>drs</b> |
|------------------------------------------------------------|--------------------|---------------|------|------------|
|                                                            |                    |               |      |            |
| Наименование ОФД:                                          | ОФД Ини            | ппро          |      |            |
| Cepsep:                                                    | kkt.ofd-initpro.ru |               |      |            |
| Ropt:                                                      | 9999               |               |      |            |
| Канал обмена:                                              | WHE                | -             |      |            |
| ИНН оператора фискальных данных:                           | 590203             | 4504          |      |            |
| Cailt OHC:                                                 | www.nalog.         | nu            |      |            |
|                                                            |                    |               |      |            |
|                                                            |                    |               |      |            |
|                                                            | -                  |               |      |            |

- 17. Выберите систему налогообложения и нажмите «Далее».
- 18. Проверьте введенные реквизиты еще раз и, если они верны, нажмите «Выполнить».
- 19. Процесс регистрации может занять некоторое время. Не выключайте ККТ во время данного процесса выполнения регистрации!

20. После успешной регистрации появится соответствующее сообщение:

| Утилита регистрации ККТ. "ars.mobile Ф" [0545000004] | * – 🗆 × |
|------------------------------------------------------|---------|
| Регистрация успешно выполнена!                       |         |
| Это может занять некоторое время                     |         |
|                                                      |         |
|                                                      |         |
|                                                      |         |
|                                                      |         |
|                                                      |         |
|                                                      |         |
|                                                      |         |
|                                                      |         |
|                                                      |         |
|                                                      |         |
| Меню                                                 | Выход   |

21. ККТ распечатает «Отчет о регистрации».

Примечание: не забудьте настроить подключение ККТ к сети Интернет для передачи данных в ОФД. Сделать это можно, выбрав в главном меню раздел «Настройка канала обмена с ОФД».

## Настройка подключения на аппарате (для кассы ars.vera 01Ф)

- 1. Включите ККТ.
- 2. С помощью кнопок со стрелками выберите режим «Сист.администратор».
- 3. Введите пароль (по умолчанию 50).
- 4. В меню «Сист.администратор» выберите пункт «Регистрация ФН».
- 5. Введите ИНН вашей организации и нажмите кнопку «ИТОГ».
- 6. Далее введите регистрационный номер ККТ и также нажмите кнопку «ИТОГ».
- 7. Последовательно вносите параметры, которые запрашивает ККТ, пока не дойдете до параметра «Наименование ОФД».
- 8. Введите **ОФД Инитпро** и нажмите клавишу «ИТОГ».
- 9. Далее введите ИНН ОФД: 5902034504 и нажмите клавишу «ИТОГ».
- 10. На запрос эл.адреса отправителя введите noreply@ofd-initpro.ru и нажмите клавишу «ИТОГ».
- 11. На запрос «ОФД сервер» введите kkt.ofd-initpro.ru и нажмите клавишу «ИТОГ».
- 12. На запрос «ОФД порт» введите **9999** и нажмите клавишу «ИТОГ».
- 13. Адрес сайта ФНС оставьте по умолчанию и нажмите клавишу «ИТОГ».
- 14. На запрос типа связи введите 0, если используете LAN, и 1, если используете GPRS. Нажмите клавишу «ИТОГ».
- 15. На запрос «Таймер ФН» введите любое число от 0 до 60. Нажмите клавишу «ИТОГ».
- 16. На запрос «Таймер С» введите **10**. Нажмите клавишу «ИТОГ».
- 17. Если данные верны, нажмите клавишу «ИТОГ».
- 18. Система может запросить ввести пароль администратора (по умолчанию 50).
- 19. После этого система запросит подтверждение на регистрацию ККТ.
- 20. Для регистрации нажмите клавишу «ИТОГ».
- 21. После этого на ККТ распечатается отчет о регистрации.

Программирование символьных полей с использованием клавиатуры:

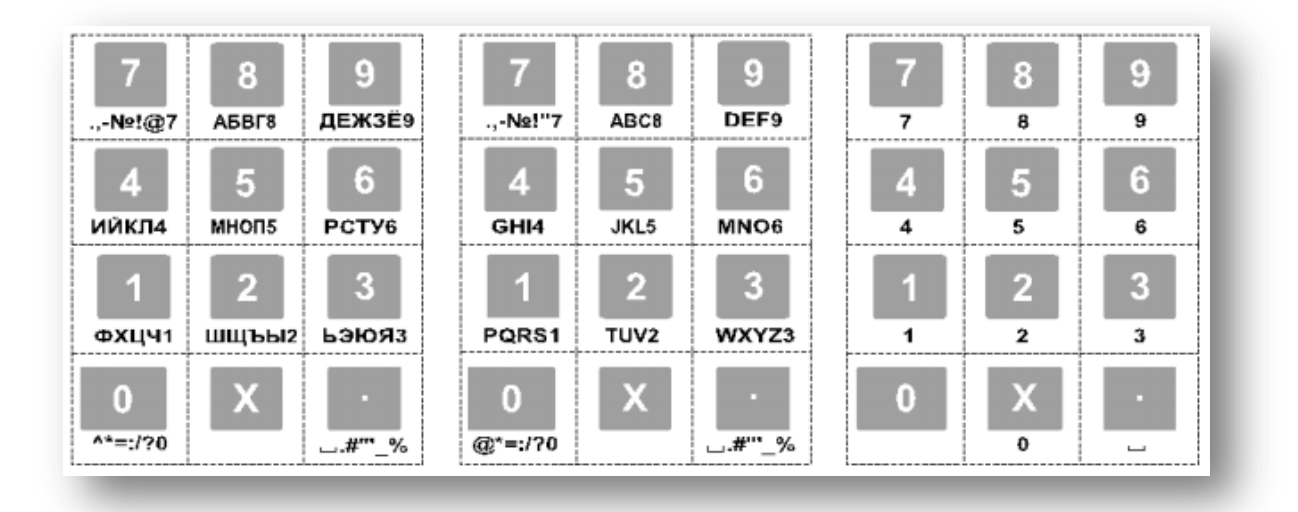